United States District Court Western District of Washington

# Attorney's Guide To Filing a 2241 Habeas Case with an Emergency Motion for Temporary Restraining Order (TRO)

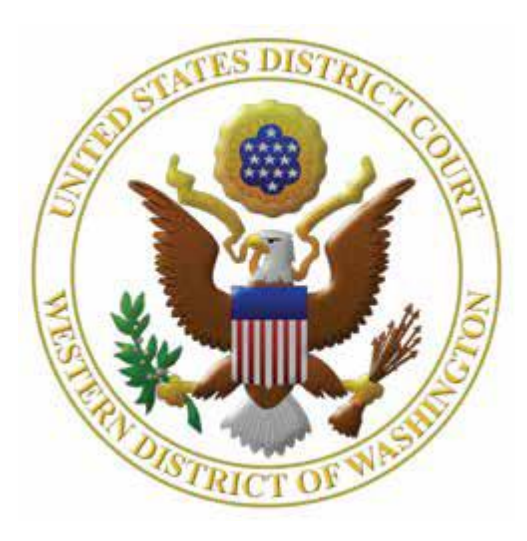

## Contents

| I. Introduction                                                                                                    | 1                     |
|----------------------------------------------------------------------------------------------------|-----------------------|
| II. Electronic Filing Support                                                                                                    | 1                     |
| III. Getting Started                                                                                                    | 1                     |
| <ul><li>3.1 Required Documents</li><li>3.2 Preparing Documents</li><li>3.3 Filing Fee</li></ul>                                                                                                    | 1<br>1<br>1           |
| IV. Initiating Your Case                                                                                                    | 2                     |
| <ul> <li>4.1 Enter Case Information</li> <li>4.2 Enter Statistical Case Data</li> <li>4.3 Emergency Notification</li> <li>4.4 Adding Parties</li> <li>4.5 Creating the Case</li> </ul>                                                                   | 2<br>3<br>4<br>4<br>5 |
| V. File Petition for Writ of Habeas Corpus                                                                                                    | 5                     |
| <ul> <li>5.1 Select the Petition</li> <li>5.2 Select Parties</li> <li>5.3 File the Petition for Writ of Habeas Corpus</li> <li>5.4 Pay the Filing Fee</li> <li>5.5 Complete the Case Opening Process</li> <li>5.6 Notice of Electronic Filing</li> </ul> | 5<br>7<br>8<br>8      |
| VI File the Emergency Motion for Temporary Restraining Order (TRO)                                                                                                    | eع                    |
|                                                                                                    | 9                     |
| VII. Urder Entered                                                                                                    | . 11                  |

### I. Introduction

This guide is designed to assist you with filing an Emergency 2241 Immigration Habeas Motion for a Temporary Restraining Order (TRO).

## **II. Electronic Filing Support**

Please review the following guidelines to familiarize yourself with the rules and procedures to electronically file in this court.

- CM/ECF Filing Procedures
- Local Civil and Criminal Rules and General Orders
- Federal Rules of Civil Procedure

If you have questions during normal business hours (Monday through Friday, 8 AM – 5 PM PST), you may contact the CM/ECF Support or the Case Opening Help Desk.

#### **CM/ECF** Support

Assistance with CM/ECF user questions. (206) 370-8440, Option "2" (866) 323-9293, Option "2" cmecf@wawd.uscourts.gov

#### Case Opening Help Desk

Assistance with initial case opening questions. (206) 370-8787

## **III. Getting Started**

#### **3.1 Required Documents**

The following documents are required to file an emergency immigration habeas case:

- 1. 2241 Petition for Writ of Habeas Corpus
- 2. Motion for Temporary Restraining Order (TRO)
- 3. Proposed Order

#### **3.2 Preparing Documents**

All documents must be saved in PDF format as outlined in the <u>CM/ECF User's Manual</u>.

#### **3.3 Filing Fee**

The filing fee for a habeas action is \$5.00. You are prompted to enter payment information through pay.gov when opening your case.

## **IV. Initiating Your Case**

#### **4.1 Enter Case Information**

- 1. After logging into CM/ECF, select **Civil** on the CM/ECF menu.
- 2. Select Attorney Case Opening.

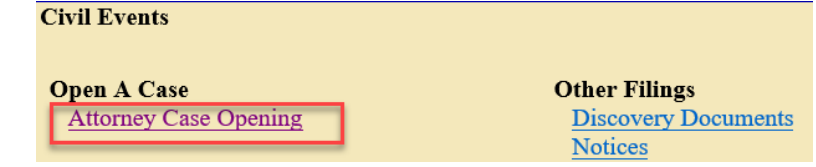

- 3. The next screen provides information on how to get help during the case opening process. To continue, select **Next**.
- 4. Enter your case information in the numbered fields. Use <u>Table A</u> as a reference.

|   | Open a Civil Case<br>1 Office Seattle Case type CV 2<br>Date filed: 3/12/2020                                                                                                    |                                                                                                    |    |  |  |  |
|---|----------------------------------------------------------------------------------------------------|----------------------------------------------------------------------------------------------------|----|--|--|--|
|   | <ul> <li>Office selection is determined by the county in which:</li> <li>defendants reside, or</li> <li>defendants have their principal places of business, or</li> <li>the claim arose</li> </ul> |                                                                                                    |    |  |  |  |
|   | <b>Exception:</b> In cases remove where the action is pending                                                                                                    | ved from state court, office selection is determined by the county g.                                                |    |  |  |  |
|   | Refer to LCR 3(e) for furt                                                                                                    | her information and see map for county divisions.                                                                    |    |  |  |  |
|   | If this is a Removal Case,<br>Other court name<br>Other court number<br>(e.g.,<br>Next Clear                                                                                                    | enter the name and case number of the originating court below:<br>. King County Superior Court)<br>. 09-2-000-0-SEA) |    |  |  |  |
|   | TABLE A                                                                                                    |                                                                                                    |    |  |  |  |
|   | Field                                                                                                    | Description                                                                                                    |    |  |  |  |
| 1 | OfficeHabeas immigration cases (with Nature of Suit 463) sho<br>in Seattle (even if the petitioner is detained at the Tacon<br>Northwest Detention Center in Pierce County)                        |                                                                                                    | ed |  |  |  |
| 2 | Case Type                                                                                                    | Select <b>cv</b> for civil case                                                                                      |    |  |  |  |
| 3 | Other court name<br>and number                                                                                                    | Leave these fields blank                                                                                             |    |  |  |  |
|   |                                                                                                    |                                                                                                    |    |  |  |  |

5. When you are finished, select **Next** to continue.

## 4.2 Enter Statistical Case Data

Enter statistical data in the numbered fields. Use <u>Table B</u> as a reference.

| Open a Ci           | vil Case                                                                                                    |                                                                                                    |  |  |  |
|---------------------|----------------------------------------------------------------------------------------------------|----------------------------------------------------------------------------------------------------|--|--|--|
| Ju                  | urisdiction 2 (U.S. Gover                                                                                                    | nment Defendant) 🝸                                                                                                    |  |  |  |
| <sup>2</sup> Caus   | e of action 28:2241 (28:                                                                                                    | 2241 Petition for Writ of Habeas Corpus (federal))                                                                                                    |  |  |  |
| 3 Nat               | ure of suit 463 (Habeas                                                                                                    | Corpus - Alien Detainee) · Filter: Clear filter                                                                                                    |  |  |  |
|                     | <b>Origin</b> 1 (Original Providence)                                                                                                    | oceeding)                                                                                                    |  |  |  |
| Citizenshi          | ip plaintiff                                                                                                    | <u>~</u>                                                                                                    |  |  |  |
| Citizenship         | defendant                                                                                                    | ~                                                                                                    |  |  |  |
| Jury deman          | n (None) 🗸 🙆                                                                                                    | Class action n (No Class Action Alleged)                                                                                                    |  |  |  |
| Count               | ty Clallam                                                                                                    | <b>√</b> 8                                                                                                    |  |  |  |
| Count<br>excep<br>• | <ul> <li>County is determined by the residence of the <i>first listed plaintiff</i> in all actions except for U.S. plaintiff and land condemnation cases.</li> <li>If the U.S. government is the plaintiff, use the county of residence of the <i>first listed defendant</i></li> <li>In land condemnation cases, use the location of the tract of land involved</li> </ul> |                                                                                                    |  |  |  |
| Fee status          | pd (paid) 9 🗸 ]                                                                                                    | Fee date 3/12/2020 10                                                                                                    |  |  |  |
| Next Clear          |                                                                                                    |                                                                                                    |  |  |  |
| Next Cle            | ear                                                                                                    |                                                                                                    |  |  |  |
| Next                | TABLE B                                                                                                    |                                                                                                    |  |  |  |
|                     | TABLE B<br>Field                                                                                                    | Description                                                                                                    |  |  |  |
|                     | TABLE B<br>Field<br>Jurisdiction                                                                                                    | Description Select 2 (U.S. Government Defendant).                                                                                                    |  |  |  |
| 1<br>2              | TABLE B<br>Field<br>Jurisdiction<br>Cause of action                                                                                                    | Description         Select 2 (U.S. Government Defendant).         Select 28:2241 Petition for Writ of Habeas Corpus (federal).                                                                     |  |  |  |
| 1<br>2<br>3         | TABLE B<br>Field<br>Jurisdiction<br>Cause of action<br>Nature of suit                                                                                                    | Description         Select 2 (U.S. Government Defendant).         Select 28:2241 Petition for Writ of Habeas Corpus (federal).         Select 463.                                                 |  |  |  |
| 1<br>2<br>3<br>4    | TABLE B<br>Field<br>Jurisdiction<br>Cause of action<br>Nature of suit<br>Origin                                                                                                    | Description         Select 2 (U.S. Government Defendant).         Select 28:2241 Petition for Writ of Habeas Corpus (federal).         Select 463.         Select 1 (Original Proceeding).         |  |  |  |
| Next Cle            | TABLE B<br>Field<br>Jurisdiction<br>Cause of action<br>Nature of suit<br>Origin<br>County                                                                                                    | DescriptionSelect 2 (U.S. Government Defendant).Select 28:2241 Petition for Writ of Habeas Corpus (federal).Select 463.Select 1 (Original Proceeding).Select the petitioner's county of residence. |  |  |  |

When you are finished, select **Next** to continue.

#### **4.3 Emergency Notification**

Select Yes when asked: Will your initial filing include a Temporary Restraining Order, or a Motion for Vessel Arrest, or any other emergency motion requiring immediate action by the court?

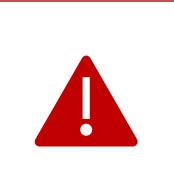

If you select **Yes**, an email is sent to the Clerk's Office, notifying them of the pending emergency motion. If you select **No**, the court will *not* receive notice of the emergency filing, which could delay the entry of an order and directly affect the status of your client's pending deportation.

#### **4.4 Adding Parties**

In habeas cases, parties should be entered as outlined below.

| Order of Parties:    | Parties must be entered in the order they are listed on the Petition caption.                                                                      |                                                    |  |  |
|----------------------|----------------------------------------------------------------------------------------------------|----------------------------------------------------|--|--|
| Party Roles:         | Use Petitioner and Respondent.                                                                                                    |                                                    |  |  |
|                      | When the name of a case participant could be pleaded multiple ways, select the version of the party's name that most closely matches the Petition. |                                                    |  |  |
|                      | Note: Abbreviations in party names should be spelled out.                                                                                          |                                                    |  |  |
|                      | Examples:                                                                                                    |                                                    |  |  |
| Description          | Caption                                                                                                    | Enter in CM/ECF as:                                |  |  |
| Respondent<br>Names: | DHS                                                                                                    | Department of Homeland Security                    |  |  |
|                      | US Department of<br>Homeland Security                                                                                                    | United States Department of Homeland Security      |  |  |
|                      | ICE                                                                                                    | Immigration and Customs Enforcement                |  |  |
|                      | USCIS                                                                                                    | United States Citizenship and Immigration Services |  |  |
|                      |                                                                                                    |                                                    |  |  |
|                      | Add co-counsel for petitioner (if any).                                                                                                    |                                                    |  |  |
| Attorneys:           | <b>Note:</b> As the filing attorney, you are added by the system when you file the Petition for Writ of Habeas Corpus.                             |                                                    |  |  |
|                      | If the title of a party is on the caption, you must enter it in the <b>Party Text</b> box on the case participant screen.                          |                                                    |  |  |
| Party Text:          | Note: Abbreviations in party text should be spelled out.                                                                                           |                                                    |  |  |
|                      | Example:                                                                                                    |                                                    |  |  |
|                      | Caption                                                                                                    | Enter Party Text as:                               |  |  |
|                      | Director, DHS Director, Department of Homeland Security                                                                                            |                                                    |  |  |

#### 4.5 Creating the Case

1. Select Create Case.

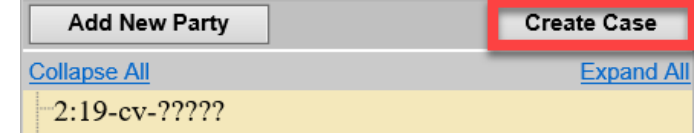

- 2. You are asked to confirm if a new case should be created.
  - a. If you have not finished adding the parties, select No.
  - b. If all parties have been entered, select Yes.
- 3. Write down the case number before proceeding.
- You must now file the initiating document and pay the filing fee. Select **Docket Lead Event** to start.

| Case Number 20-6 as been opened.  |
|-----------------------------------|
| Docket Lead Event?                |
|                                   |
| Case Number 20-6 has been opened. |
| Docket Lead Event                 |

### V. File Petition for Writ of Habeas Corpus

The Petition must be the first document on the docket.

#### **5.1 Select the Petition**

- 1. Go to Civil > Initial Pleadings and Service > Complaints and Other Initiating Documents.
- 2. Your case number is populated automatically. Select Next.
- 3. On the next screen, the case number and case short title are shown. Select **Next.**
- Complaints and Other Initiating Documents

   2:20-cv-00006 Smith et al v. United States of America

   Next
   Clear
- Highlight Petition for Writ of Habeas Corpus, then select Next.

| Complaints and Other Initiating Documents                                                                                                    |   |
|----------------------------------------------------------------------------------------------------|---|
| 2:20-cv-00006 Smith et al v. United States of America                                                                                                    |   |
|                                                                                                    |   |
| Available Events (click to select an event)                                                                                                    |   |
| Crossclaim<br>Intervenor Complaint<br>Motion for Judgment Debtor Exam<br>Motion for Leave to Proceed In Forma Pauperis<br>Motion to Vacate/Set Aside/Correct Sentence (2255)<br>Notice of Receivership | ^ |
| Petition (Other)                                                                                                    |   |
| Petition for Writ of Habeas Corpus                                                                                                    |   |
| Registration of Foreign Judgment                                                                                                    |   |

### **5.2 Select Parties**

1. Highlight the name of the petitioner and select Next.

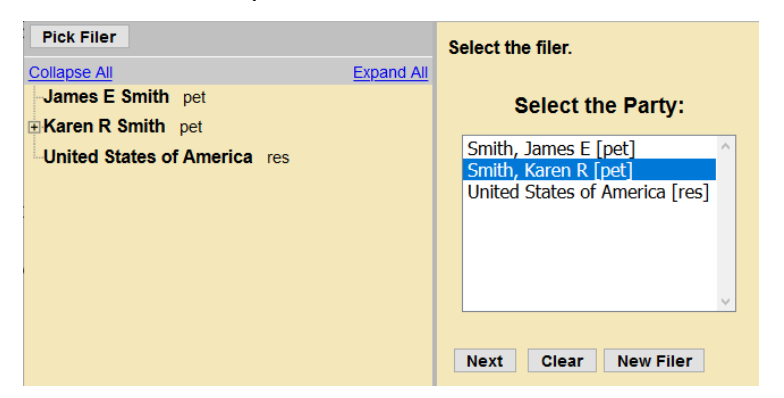

2. Leave all fields checked and select **Next.** (This links the attorney's name to the petitioner and activates their electronic notice for the case.)

The following attorney/party associations do not exist for the above case(s). Please check the box on the left of the screen for associations which should be created. If the association should *not* be created, be sure the box is *unchecked*. If Karen R Smith (pty:pet) represented by Attorney Wawdone (aty) I Notice Next Clear

3. Highlight all of the respondent(s) and select Next.

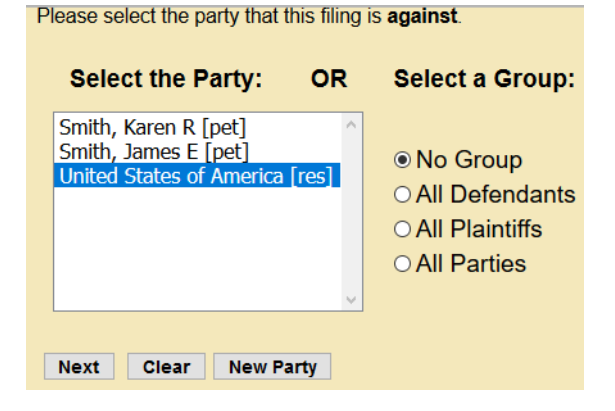

#### 5.3 File the Petition for Writ of Habeas Corpus

**Note:** The Petition must be signed by the petitioner with an original signature. If not feasible, review <u>LCR 100(e)</u> for more information.

- Select the PDF document and any attachments. 1. Select Browse next to ڬ File Upload Main Document. Main Document ← → ✓ ↑ \_\_ → This PC → Documents → Testing Browse... No file selected. 2. Select the PDF version Organize 🔻 New folder of the Petition on your Name This PC Attachments computer. 🗾 Summons 3D Obj 🖞 Proposed Ord 1. Browse... No file selected. E Desktop Petition 🗄 Documents Notice of Re 🖶 Downloads Next Clear new\_attorneys\_admit Mueic 3. The Petition appears in Main Document the Main Document field. Browse... Petition.pdf
- 4. To upload additional attachments, select Browse next to Attachments.

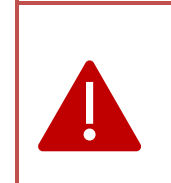

 DO NOT file the Motion for Temporary Restraining Order as an attachment. The Motion must be filed as a separate event (see section <u>VI. File the Emergency</u> <u>Motion for Temporary Restraining Order (TRO)).</u>
 If not filed correctly, the Court will not receive electronic notice, which could affect the status of your client's pending deportation.

5. If you have attachments (e.g., exhibits), you must select a **Category** and/or enter text in the **Description** box.

| Attachments | C      | Category                                                                                           | Description |
|-------------|--------|----------------------------------------------------------------------------------------------------|-------------|
| 1.          | Browse |                                                                                                    |             |
| Next Clear  |        | Amended Complaint<br>Application for Court-Appointed Counsel<br>Certificate of Service<br>Citation |             |
|             |        | Civil Cover Sheet<br>Complaint<br>Exhibit                                                          |             |

For example, to file an exhibit, choose **Exhibit** from the **Category** menu and – if possible – enter a **Description** of the Exhibit.

Category: Exhibit

**Description:** Asylum Documents

Do not repeat the word "exhibit" in the **Description** text.

6. Once you upload the documents, select **Next**.

#### 5.4 Pay the Filing Fee

- 1. CM/ECF displays the amount of the filing fee (\$5.00) on the screen.
- 2. CM/ECF redirects you to your PACER account to pay the filing fee.
- 3. Once payment is complete, PACER automatically redirects you back to CM/ECF to finish opening your case.

**Note:** The case is not open until you return to CM/ECF and complete the case opening process.

- 4. Problems?
  - a. If you are charged in error, contact the Clerk's Office Financial Department at (206) 370-8415 or by email at <u>SeaFin@wawd.uscourts.gov</u>.
  - b. If your payment is not accepted, contact your financial institution. *Do not contact the Court.*

#### 5.5 Complete the Case Opening Process

After paying the filing fee, you are redirected to CM/ECF to finish opening your case.

1. You are given the option to modify the docket text.

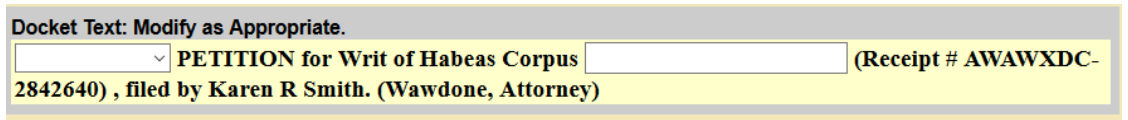

Next Clear

2. Select **Next** to review the final text that will appear on the docket.

Docket Text: Final Text

PETITION for Writ of Habeas Corpus (Receipt # AWAWXDC-2842640), filed by Karen R Smith. (Wawdone, Attorney)

Attention!! Pressing the NEXT button on this screen commits this transaction. You will have no further opportunity to modify this transaction if you continue. Have you redacted?

Source Document Path (for confirmation only): C:\fakepath\Petition.pdf pages: 1

Next Clear

**Note:** *Never* use the browser **Back** button to correct errors. Submit the filing then call the <u>Clerk's Office</u> for assistance.

3. Select Next to open your case.

### 5.6 Notice of Electronic Filing

The **Notice of Electronic Filing** screen is displayed once you have finished opening your case. This screen confirms:

|                                                                                | U.S. District Court                                                                                                    |
|--------------------------------------------------------------------------------|----------------------------------------------------------------------------------------------------|
|                                                                                | [Test Application] Western District of Washington                                                                                                    |
| Notice of Electro                                                              | onic Filing                                                                                                    |
| The following trans<br>Case Name:<br>Case Number:<br>Filer:<br>Document Number | saction was entered by Wawdone, Attorney on 2/11/2020 at 1:54 PM PST and filed on 2/11/2020<br>Smith et al v. United States of America<br><u>2:20-cv-00006</u><br>Karen R Smith<br><b>r:</b> <u>1</u> |
| Docket Text:<br>PETITION for Wi                                                | rit of Habeas Corpus (Receipt # AWAWXDC-2842640), filed by Karen R Smith.(Wawdone, Attorney)                                                                                                    |
| 2:20-cv-00006 Not                                                              | tice has been electronically mailed to:                                                                                                    |
| Attorney Wawdone                                                               | userwawdatty01@gmail.com                                                                                                    |
| 2:20-cv-00006 Not                                                              | ice will not be electronically mailed to:                                                                                                    |
|                                                                                |                                                                                                    |

- > That your documents have been filed.
- > Who has been electronically notified of your new case.
- Who was *not* electronically notified of your new case.

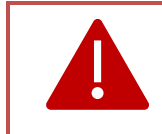

If you need a Temporary Restraining Order, you are not done filing. Go to <u>section VI</u> for additional directions on how to file a **Motion for Temporary Restraining Order**.

## VI. File the Emergency Motion for Temporary Restraining Order (TRO)

The Motion for TRO *must* be filed as the separate docket entry. If filed correctly, the Clerk's Office receives immediate notification and alerts chambers of the pending emergency motion.

**Note:** If the **Motion for TRO** event is not used, the court will not receive electronic notification of the emergency motion. This could cause a delay in an order being entered and directly affect the status of your client's imminent deportation.

The following steps should be followed in order to correctly file a **Motion for Temporary Restraining Order.** 

- 1. Go to the **Civil** menu.
- 2. Select Motions under Motions and Related Filings.
- 3. Enter the case number and select Next.
- 4. Highlight the event, **Temporary Restraining Order**, and select **Next**.
- 5. Select whether the motion includes a request for Oral Argument, then select Next.

- 6. Attach the following documents:
  - a. Main Document: Motion for Temporary Restraining Order
  - Attachments: Proposed Order for Temporary Restraining Order signed by attorney (see LCR 10(e)(7))
- 7. Label the attached proposed order by selecting **Proposed Order** from **Category**.
- 8. Select **Next** once you've attached the motion and proposed order.
- 9. Highlight petitioner as the filer and select Next.
- 10. CM/ECF reminds you to **Properly note motions in compliance with LCR 7**: Select **Next**.
- 11. As per <u>LCR 7(d)(1)</u>, **Noting Date** should be entered as the date you are filing the motion. Once entered, select **Next**.
- 12. The next screen reminds you to contact the Seattle Clerk's Office immediately after filing your Motion for Temporary Restraining Order (see <u>step 18</u>).
- 13. Select Next.
- 14. Select **Emergency** in the first dropdown.

| Docket Text: Modify as Appropriate. |   |                                                                                |  |  |  |
|-------------------------------------|---|--------------------------------------------------------------------------------|--|--|--|
|                                     | ~ | MOTION for Temporary Restraining Order filed by Petitioner                     |  |  |  |
| Ninth                               | ^ | (Attachments: # (1) Proposed Order) Noting Date 2/28/2020, (Wawdone, Attorney) |  |  |  |
| Tenth                               |   |                                                                                |  |  |  |
| Agreed                              |   |                                                                                |  |  |  |
| Amended                             |   |                                                                                |  |  |  |
| Cross                               |   |                                                                                |  |  |  |
| Emergency                           |   |                                                                                |  |  |  |
| Endorsed                            |   |                                                                                |  |  |  |

- 15. Once you are done modifying the docket text, select **Next**.
- 16. Review the docket text and attachments to make sure everything is correct.

| Docket Text: Final Text                                                                                                    |
|----------------------------------------------------------------------------------------------------|
| Emergency MOTION for Temporary Restraining Order filed by Petitioner Karen R Smith.<br>(Attachments: # (1) Proposed Order) Noting Date 2/28/2020, (Wawdone, Attorney)             |
|                                                                                                    |
| Attention!! Pressing the NEXT button on this screen commits this transaction. You will have no further opportunity to modify this transaction if you continue. Have you redacted? |
| Source Document Path (for confirmation only):<br>C:\fakepath\Motion.pdf pages: 1<br>C:\fakepath\Proposed Order.pdf pages: 1                                                       |
| Next Clear                                                                                                    |

- a. If is correct, select Next.
- b. If it is not correct, select Civil in the top menu and start over. Do not use the browser **Back** button to fix errors.

| Date Filed | #                                                                                                    | Docket Text                                                                                                    |    |
|------------|----------------------------------------------------------------------------------------------------|----------------------------------------------------------------------------------------------------|----|
| 02/11/2020 | 1         PETITION for Writ of Habeas Corpus (Receipt # AWAWXDC-2842640), filed by Karen R Smith.(Wawdone, Attorney) (Entered: 02/11/2020) |                                                                                                    |    |
| 02/11/2020 | <u>2</u>                                                                                                    | Emergency MOTION for Temporary Restraining Order filed by Petitioner Karen R Smith. (Attachments: # <u>1</u> Propose<br>Order) Noting Date 2/28/2020, (Wawdone, Attorney) (Entered: 02/11/2020)                              | ed |
|            |                                                                                                    | It is the responsibility of the filer to provide a copy of the filed Motion for<br>Temporary Restraining Order to the facility where the Petitioner is being<br>held to ensure advanced notification of the impending order. |    |

#### 17. If filed correctly, the final docket should look similar to the following:

- 18. *Immediately* contact the Seattle Clerk's Office:
  - a. During business hours: (206) 370-8400, Option "0"
  - b. Outside Business Hours: (206) 370-8406
  - c. Provide the Clerk's Office with the following information:
    - Name
       Case Number
    - Contact Information
- Deportation date & time

#### VII. Order Entered

Once an order has been entered, the clerk immediately emails a copy of the order to ICE with a cc: to counsel. The order is then posted on the docket and the attorney will receive electronic notice of the filing.